# BeeksFX VPS 使用手册

| 目 | 录 |
|---|---|
|   | • |

| 什么是 VPS?                      |
|-------------------------------|
| VPS 的提供商是谁?3                  |
| BeeksFX VPS 具有什么优势?3          |
| VPS 有哪些规格?                    |
| 免费使用 VPS 需要达到什么要求?4           |
| 如何申请 BeeksFX VPS?4            |
| 如何获取 VPS 的 RDP 文件(快速登入 VPS)?5 |
| 如何将文件(EA、自定义指标等)拷贝至 VPS?6     |
| 如何重启 VPS?7                    |
| 如何修改 VPS 的密码?7                |
| 在 VPS 上如何使用中文版 MT4?9          |

# 什么是 VPS?

虚拟个人服务器(VPS)类似于一台远程虚拟计算机,允许操作者通过本地电脑连接并登陆 到指定的伺服器上,像操作本地电脑一样,在上面登录自己的 MT4 交易账户操作交易,来 达到 24 小时不间断运行 EA,以及降低交易延迟(ping 值)的目的。

# VPS 的提供商是谁?

为智汇提供 VPS 的第三方是外汇零售交易商中提供 VPS 规模最大的公司 BeeksFX。

## BeeksFX VPS 具有什么优势?

由于 BeeksFX 的 VPS 实体与智汇账户的交易执行同样位于英国伦敦的 Equinix LD5 数据中心,因此,交易的 ping 值可以得到相当程度的降低。根据测试,在 BeeksFX VPS 上运行智汇 MT4 账户的 ping 值低至 1 毫秒,远低于国内网络的 200-300 毫秒。如此低的延迟,有利于交易者更精准的捕捉交易机会,在瞬息万变的价格中不错过最佳入场点。

| 服务器规格              | 专业           | 专业升级版        |
|--------------------|--------------|--------------|
| 服务器地点:             | 伦敦           | 伦敦           |
| 延迟:                | 2 m/s        | 2 m/s        |
| RAM:               | 1 GB         | 2 GB         |
| CPU:               | 1            | 1            |
| 存储:                | 10 GB        | 25 GB        |
| 带宽:                | 100 GB       | 100 GB       |
| 操作系统:              | Windows 2003 | Windows 2003 |
|                    |              |              |
| 预安装技术              |              |              |
| <u>MT4</u> :       | ✓            | ✓            |
| <u>cTrader</u> :   | ✓            | ✓            |
| 每月交易要求:            | 每月10手        | 每月20手        |
| 若没有达到交易要求,则收取的费用是: | 25英镑         | 45英镑         |

#### VPS 有哪些规格?

# 免费使用 VPS 需要达到什么要求?

Pro版本 – 初始资金量需要达到 2000 美元,每月交易量不少于 10 手且月末结余维持在 1000 美元以上,未能达到要求的收费是 25 英镑/月;

Pro+版本 – 初始资金量需要达到 5000 美元,每月交易量不少于 20 手且月末结余维持在 3000 美元以上,未能达到要求的收费是 45 英镑/月;

#### 如何申请 BeeksFX VPS?

办法一: <u>http://tfxvps.com/claim-your-free-vps</u>

Claim Your Free VPS First Name 名字 ThinkForex Account智湎账号 Email 电邮地址 Select Country: 选择国家 Phone Number 电话号码 Phone Number 电话号码 Select VPS Type 选择VPS类型, Pro或Pro+ I agree to the VPS Terms of Service 勾选我同意VPS条款 Claim Free VPS

办法二:通过登记邮箱发邮件到 <u>support@thinkforexasia.com</u> 邮件标题:申请 VPS 邮件正文:我的交易账号是 xxxxx,注册邮箱是 xxxxx,我确认我已经阅读并理解 相关的条款与条件,并决定申请 VPS 服务,并同意以下链接中的条款: <u>http://tfxvps.com/assets/docs/VIRTUAL PRIVATE SERVER TERMS OF SERVICE AND DISCLOSU</u> <u>RE.htm</u> 我需要申请 VPS Pro(或 Pro+)。

在网站上登记或发送邮件后的 1-2 个工作日内,客户将收到 VPS 的登入信息。

# 如何获取 VPS 的 RDP 文件(快速登入 VPS)?

在收到 VPS 的登入 IP、Port 和登入信息后,按照如下流程获取 RDP 文件: 打开网址 <u>www.beeksfx.com/rdp</u> 按照下图的指示填入信息:

#### Put The Detail Here: 输入VPS的IP地址 (Examples: 192.168.0.100, 192.168.0.250) Server hostname/IP: 输入VPS的端口 (Examples: 3389, 5577, 4444) Port: Username (If blank you will be prompted later. Password is always prompted later.) Initial RD Window Fullscreen 🔹 Properties Scale Contents on RD Yes 🔻 保持默认选择 Window Resize Note I. Only supported by default in Windows 7 and Windows Server 2008. If you are on Vista or XP, upgrade your client for free here. II. Only supported if the server you connect to is Windows 7 Ultimate or Windows Server No 🔻 Use Multiple Monitors 2008 Enterprise+ Note: Has no bearing if "Use Multiple Monitors" is set to "Yes". This is for clients and servers No 🔻 Use Monitor Spanning that don't support multiple monitors. There are resolution restrictions. See this page Window Width Note: has no bearing if "Use Multiple Monitors" or "Use Monitor Spanning" is set. 1366 768 Note: has no bearing if "Use Multiple Monitors" or "Use Monitor Spanning" is set. Window Height Download RDP File <--- Click here to Download

点击 Download RDP File 按钮后,页面会自动下载一个名为 Beeksfx\_VPS 的 RDP 文件,双击它可以直接进入 VPS 的登入窗口,如下图:

| Windows Security              | 2                                                          | ] |
|-------------------------------|------------------------------------------------------------|---|
| Enter your of These credentia | credentials<br>als will be used to connect to 149.5.84.35. |   |
|                               | Administrator<br>Password <b>输入VPS的密码</b>                  |   |
|                               | Use another account                                        |   |
| 🔲 Reme                        | mber my credentials                                        |   |
|                               | OK Cancel                                                  |   |

将这个文件拷贝到电脑桌面,可以方便快捷的连接到 VPS。

# 如何将文件(EA、自定义指标等)拷贝至 VPS?

在进入 VPS 后,按键盘上的 window 键,或 Ctrl+Esc 键进入 VPS 的开始菜单。然后点击 Computer 图标进入"我的电脑":

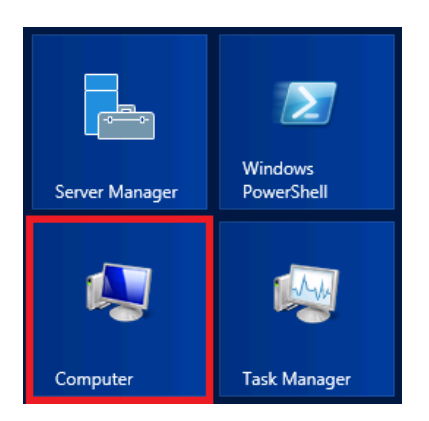

VPS 会自动回到桌面,并打开 Computer 文件夹。Computer 文件夹里不仅有 VPS 的 C 盘,还 有客户本地电脑映射到 VPS 上的硬盘,如图:

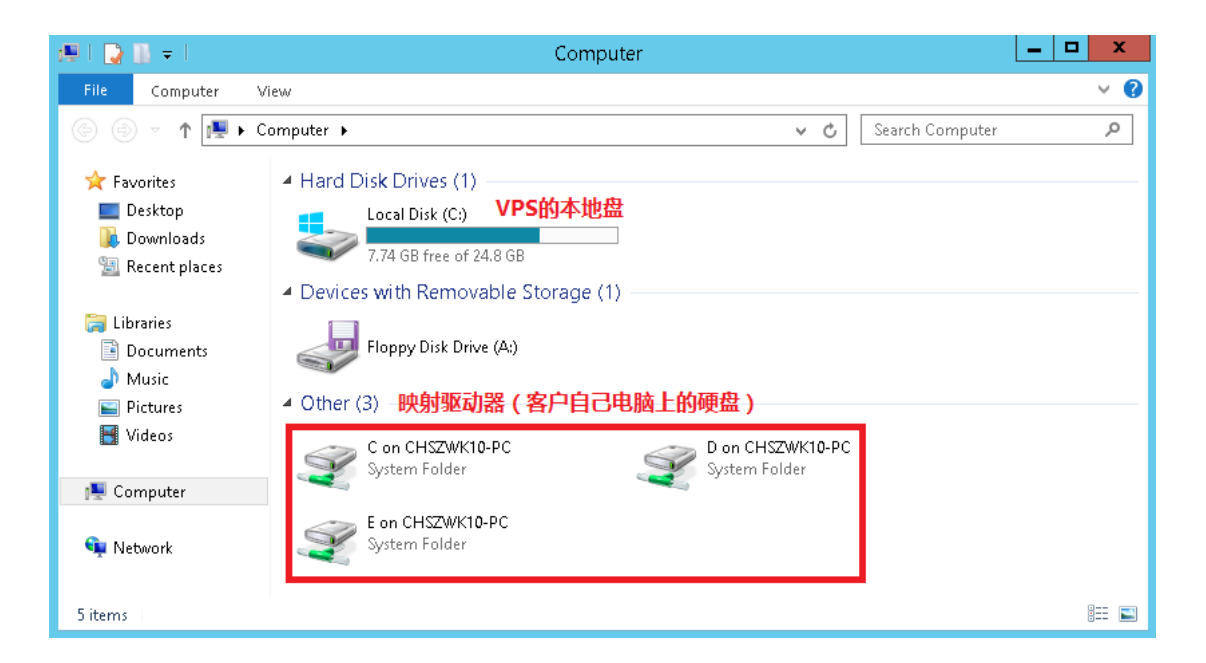

客户可以将需要的文件放在任意一个本地硬盘中,再通过进入 VPS 的映射驱动器中找到相应的文件,直接拷贝到 VPS 的本地盘里。

# 如何重启 VPS?

VPS 运行一段时间后,由于数据冗余,可能会出现变慢或变卡的现象。这种情况可以通过重 启 VPS 得到很好的缓解。

首先将鼠标放置到 VPS 桌面的右下角(注意不是点击):

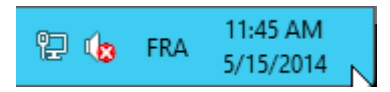

右边会出现三个菜单图标,点击 Settings (齿轮标志),在接下来的菜单中,点击 Power 图标:

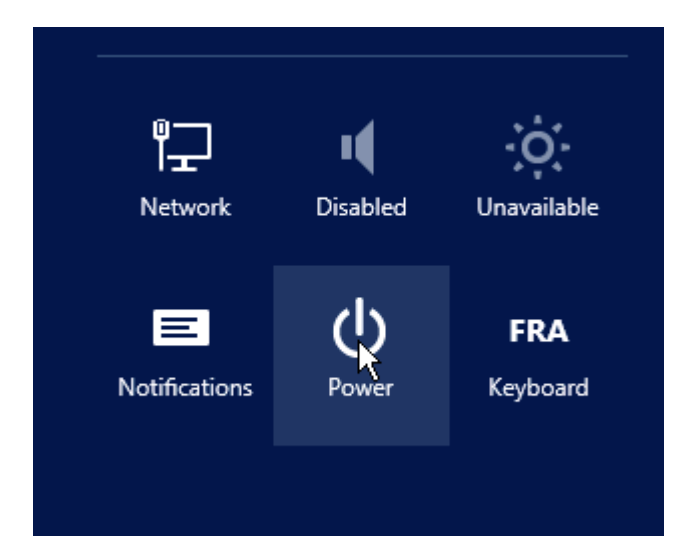

在弹出的菜单中点击 Restart。

在重启过程中,VPS的连接会自动断开。请在 2-3 分钟后重新连接 VPS。

# 如何修改 VPS 的密码?

首先将鼠标放置到 VPS 桌面的右下角(注意不是点击):

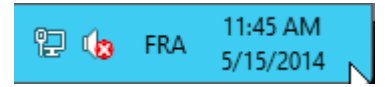

右边会出现三个菜单图标,点击 Search (放大镜标志),在接下来的界面中,找到搜索栏,并输入 computer,并在左边的搜索结果中,点击 Computer Management:

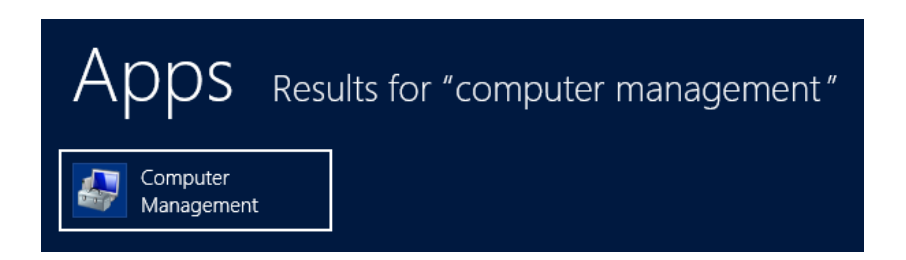

VPS 会自动回到桌面,在新出现的窗口中,点击 Local Users and Groups,然后双击窗口中的 Users:

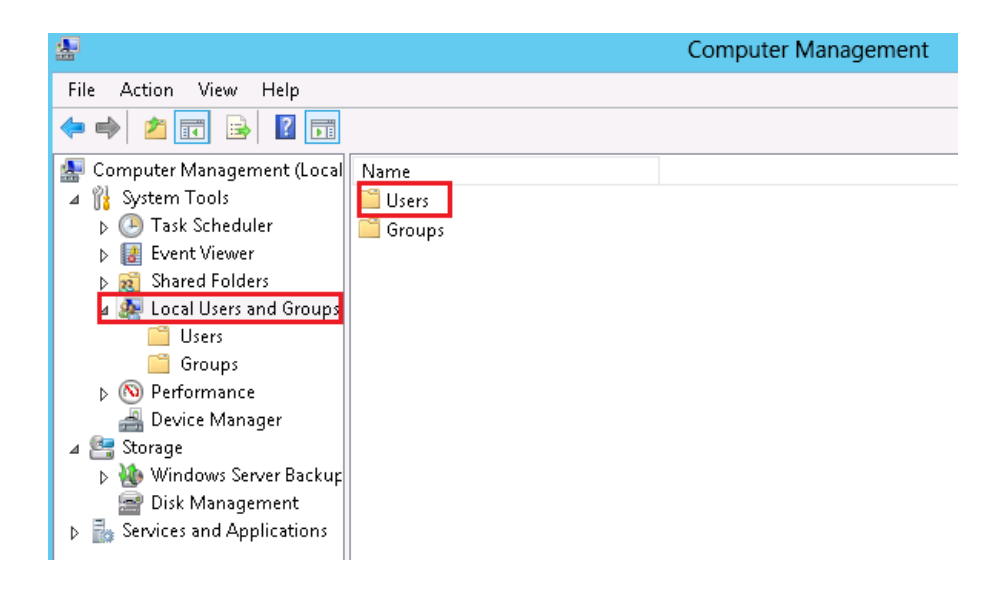

在 Administrator 上单击鼠标右键,选择 Set Password:

| <b>*</b>                     | Computer Management |      |              |          |                            |  |
|------------------------------|---------------------|------|--------------|----------|----------------------------|--|
| File Action View Help        |                     |      |              |          |                            |  |
| 🗢 🏟 🖄 🖬 🗱 📘                  | ?                   |      |              |          |                            |  |
| 🜆 Computer Management (Local | Name                | Full | Name         | Descrip  | otion                      |  |
| 🔺 🎁 System Tools             | 🖉 Administrator     |      |              | Ruiltair | account for administering  |  |
| þ 🕑 Task Scheduler           | BeeksAdmin          | Bee  | Set Password |          | : Management Login         |  |
| Event Viewer                 | 🛃 Guest             |      | All Tasks    | +        | account for guest access t |  |
| 🔈 📷 Shared Folders           |                     |      |              |          | -                          |  |
| 🔺 🌆 Local Users and Groups   |                     |      | Delete       |          |                            |  |
| 🧮 Users                      |                     |      | Rename       |          |                            |  |
| 🧮 Groups                     |                     |      | Proportion   |          |                            |  |
| ⊳ 🚳 Performance              |                     |      | rioperues    |          |                            |  |
| 📇 Device Manager             |                     |      | Help         |          |                            |  |
| 🔺 🔄 Storage                  |                     | L    |              |          | 1                          |  |
| 🔈 🐌 Windows Server Backup    |                     |      |              |          |                            |  |
| 🚘 Disk Management            |                     |      |              |          |                            |  |
| Services and Applications    |                     |      |              |          |                            |  |

新密码至少需要10位,且必须包含大写字母、小写字母和数字各一个。

# 在 VPS 上如何使用中文版 MT4?

默认情况下, VPS 的 windows 系统没有安装简体中文语言包,因此 VPS 上的 MT4 更改为中 文时会出现乱码,中文名称的指标和 EA 也无法正常加载到平台上。

如果客户需要中文,请联系 BeeksFX 的在线咨询,提供 VPS 的 IP、Port 和登入密码,他们会为客户安装,用时大约 30 分钟到 1 小时。

完成后,客户会收到邮件通知,届时再登入 VPS。